## **RECRUITMENT 2019**

## HOW TO APPLY ONLINE (STEP BY STEP PICTORIAL GUIDE)

|    | LATEST NOTIFICATIONS                                                                                                  |                                                                                                    |
|----|----------------------------------------------------------------------------------------------------|----------------------------------------------------------------------------------------------------|
|    | applications for various Teaching<br>Positions. NEW                                                                   |                                                                                                    |
|    | Advt. Walk-in-Interview for one<br>post of JRF ,Dept. of<br>Horticulture,Sikkim University.                           |                                                                                                    |
|    | IMPORTANT HOSTEL 2019<br>SECOND LIST - CLICK TO VISIT<br>PAGE NEW                                                     | C                                                                                                    |
|    | IMPORTANT - ADMISSIONS                                                                                                |                                                                                                    |
| 2. | Read all documents/points listed in positions. Download and refer the Adve information like eligibility criteria etc. | page titled Advertisement for Teaching<br>rtisement Notice for all recruitment related<br>before applying online. |
|    | After reading the Advertisement Notice<br>Advertisement for Teaching positions p<br>"CLICK HERE TO APPLY" link        | and all other points listed in the<br>age, the candidate can click on the<br>to apply online.                     |

|                                       | Advertisement for Teaching positions                                                                                                    |                                                                     |
|---------------------------------------|----------------------------------------------------------------------------------------------------|---------------------------------------------------------------------|
| 1                                     | Advertisement Notice [Click here to download] - (Please download and read the Notice carefully before applying online.)                                                                                                    |                                                                     |
| 2                                     | General Helpline number for General Queries: +91 -7063404467 [Mon - Fri ] [09:30 A.M. to 05:30 P.M. IST] Technic<br>for Technical Queries: +91 -8597758338 [Mon - Fri ] [09:30 A.M. to 05:30 P.M. IST]                                                                                                    | al Helpline number                                                  |
| 3.                                    | Important dates                                                                                                    |                                                                     |
| Last                                  | t date for online application submission                                                                                                    | 09.08.2019(Friday)                                                  |
| Last                                  | t date of application fee payment using Online payment method (Debit Card / Credit Card / Netbanking)                                                                                                    | 09.08.2019(Friday)<br>(midnight)                                    |
| In ca<br>of re                        | ases where hard copies of the details have been asked for must be dispatched to the University within one week of last date<br>eceipt of application failing which the application may be rejected.                                                                                                    |                                                                     |
|                                       |                                                                                                    |                                                                     |
| 4.                                    | Important items required before filling up the online application form                                                                                                    |                                                                     |
| Sl.<br>No                             | Item Details                                                                                                    |                                                                     |
| a.                                    | <ul> <li>Scanned copy of passport size applicant's photograph</li> <li>Photograph must be a recent passport size colour photograph of the applicant taken against a light coloured backgroe</li> <li>Dimensions - 200 x 230 pixels (preferred)</li> <li>Size of file should be less than 300 kb.</li> <li>Format - JPEG</li> </ul>                            | und.                                                                |
| b.                                    | <ul> <li>Scanned copy of applicant's signature in white paper.</li> <li>The signature should be clear and legible</li> <li>Dimensions- 300 x 100 pixels (preferred)</li> <li>Size of the scanned signature should be less than 300 kb.</li> <li>Format - JPEG</li> </ul>                                                                                      |                                                                     |
| c.                                    | Scanned copy of all necessary documents for respective positions.<br>• Format – PDF<br>• Size – As prescribed in online application form                                                                                                    |                                                                     |
| d.                                    | The name of the scanned document mentioned in above point 1 2 and 3 should not contain any special character.<br>eg scanned copy of bachelor in science certificate should be name as bsc.pdf and not-b-se.pdf ( special character like "." "_" "/" is not to<br>included in the file name of the scanned document which has to be uploaded in the document). |                                                                     |
| e.                                    | Applicant should have a computer with stable internet connection while filling up and submitting the online application form i<br>online form submission and the payment process is completed successfully.                                                                                                    | n order to ensure that                                              |
|                                       | Preferred browser: Latest version of Mozilla Firefox. (You can download the browser application here)                                                                                                    |                                                                     |
| 5                                     | For post wise criteria, fee and all other important details, please read the Recruitment Notice document available in point 1 a<br>before applying.                                                                                                    | bove carefully                                                      |
| 6                                     | Hard copies of all API related and other necessary documents as prescribed in the advertisement for applicable positions sh<br>University by post addressed to <b>The Registrar, Sikkim University, 6th Mile, Samdur, Tadong, Gangtok, East Sikkin</b><br>on or before <b>16.08.2017(Friday)</b> .                                                            | ould reach Sikkim<br>n, India – 737102                              |
|                                       | laimer: I have read and understood the Recruitment Notice and the above given information carefully. I will fill up and submit<br>licking on the "CLICK HERE TO APPLY" link given below in accordance to the Recruitment Notice and information pro                                                                                                    | my Online Application<br>wided above. For an<br>submitting my onlin |
| Discli<br>by cli<br>clarifi<br>applio | ication or assistance required, I will contact the above helpline numbers and seek the necessary clarifications before<br>ication.                                                                                                    |                                                                     |

| Items required while filling up the forms                                                                                                    |                                                                                          |
|----------------------------------------------------------------------------------------------------|------------------------------------------------------------------------------------------|
| a. Scanned copy of passport size applicant's p<br>photograph must be a recent passport size<br>taken against a light coloured background.                       | photograph should be kept ready.Th<br>color photograph of the applicant                  |
| Dimensions - 200 x 230 pixels (preferred) S<br>Kb. Format – JPEG                                                                                                | Size of file should be less than 600                                                     |
| b. Scanned copy of applicant's signature on a                                                                                                    | white paper should be kept ready.                                                        |
| Dimensions- 300 x 100 pixels (preferred),S.                                                                                                    | ize of the scanned signature should                                                      |
| De less man 600 kb. Format -JPEG.                                                                                                    |                                                                                          |
| After clicking on " <b>CLICK HERE TO APPLY</b> " in the<br>portal opens. Here, the candidate should register<br>password by clicking on the New User? Sign Up h | e last step, the Online Recruitment<br>themselves using a valid email id ar<br>ere link. |
|                                                                                                    | General Queries: (+91-7063404467)<br>Technical Queries: (+91-9697759329)                 |
| Sikkim University Recruitment portal                                                                                                    | Alicent Lice Listenta Lake                                                               |
|                                                                                                    |                                                                                          |
|                                                                                                    | Already Applied?                                                                         |
|                                                                                                    | Registered Applicant                                                                     |
| सितिकाम विश्वविद्यालय<br>व्यक्ति - २००७                                                                                                    | Email:                                                                                   |
| SIKKIM UNIVERSITY                                                                                                    |                                                                                          |
| FACULTY RECRUITMENT 2019                                                                                                    | Password:                                                                                |
| For details, please visit: https://cus.ac.in                                                                                                    | New User?Sign Up here<br>Forgot password                                                 |
| Latest Jobs                                                                                                    |                                                                                          |
| Select the Advertisement Number                                                                                                    |                                                                                          |
| Select any one                                                                                                    | Step1:<br>For first time applicant click on                                              |
| Anthropology                                                                                                    | New User ? sign up here                                                                  |
| Bhutia                                                                                                    |                                                                                          |
| Botany                                                                                                    |                                                                                          |
| Botany<br>Chemistry                                                                                                    |                                                                                          |
| Botany<br>Chemistry<br>Chinese                                                                                                    |                                                                                          |
| Botany<br>Chemistry<br>Chinese                                                                                                    |                                                                                          |

| You will need this to Login to the portal.                                                                                                    | VALID EMAIL ID IS NECE                                                                             | SSARY AS CONFIRMATION                                                                                            |
|----------------------------------------------------------------------------------------------------|----------------------------------------------------------------------------------------------------|----------------------------------------------------------------------------------------------------|
|                                                                                                    |                                                                                                    |                                                                                                    |
| Final IV. 🤜                                                                                                    | ;                                                                                                  | -                                                                                                    |
| Name*                                                                                                    | :                                                                                                  | ۵                                                                                                    |
| Password*                                                                                                    | :                                                                                                  | ۵.                                                                                                    |
| Commin Password'                                                                                                    | 1                                                                                                  | <b>A</b>                                                                                                    |
| Mobile*                                                                                                    | :                                                                                                  | 1                                                                                                    |
| Please enter                                                                                                    | What is 8 - 2?                                                                                     |                                                                                                    |
| The candidates will then rec<br>provided during the registration                                                                                                    | Sign Up<br>eive a confirmation in th<br>on. By clicking on the link                                | e registered email                                                                                               |
| The candidates will then rec<br>provided during the registration<br>registration process is comple                                                                                                    | Sign Up<br>eive a confirmation in th<br>on. By clicking on the link<br>ted and candidates can log  | e registered email<br>provided in the en<br>in to apply.                                                         |
| The candidates will then rec<br>provided during the registration<br>registration process is comple<br>Sikkim University Recruitment portal                                                                                                    | Sign Up<br>eive a confirmation in the<br>on. By clicking on the link<br>ted and candidates can log | e registered email<br>a provided in the en<br>in to apply.                                                       |
| The candidates will then rec<br>provided during the registration<br>registration process is comple<br>Sikkim University Recruitment portal<br>Sikkim University Recruitment portal<br>SIKKIM UNIV<br>FACULTY RECRUITM<br>For details, please visit: ht | Sign Up<br>eive a confirmation in th<br>on. By clicking on the link<br>ted and candidates can log  | e registered email<br>a provided in the en<br>in to apply.<br>DESAGA4677<br>SUP OUC<br>ests Jobs My Applied Page |

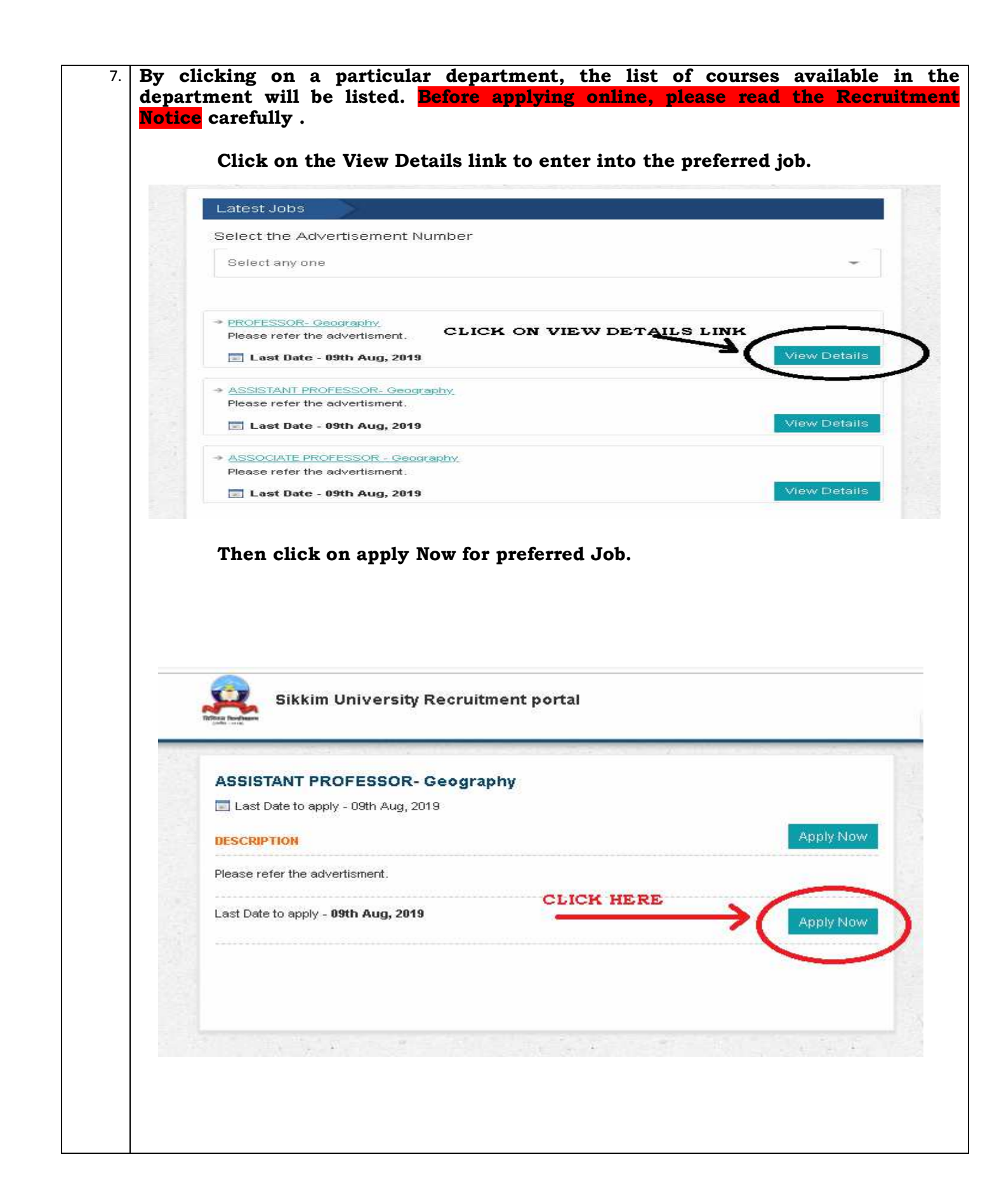

| Ritiga forefas  | Sikkim University Recruitment p                                                              | ortal                          | General Queries: (+91-7063404467)<br>Technical Queries: (+91-8697758338)<br>About Us Latests Jobs |
|-----------------|----------------------------------------------------------------------------------------------|--------------------------------|---------------------------------------------------------------------------------------------------|
| APPL            |                                                                                              |                                | My Applied Page                                                                                   |
| Leve            | el Of Course / Post: ASSISTANT PRO                                                           | FESSOR- Geography              |                                                                                                   |
| Per             | rsonal Details                                                                               |                                |                                                                                                   |
| Depar           | tment Name <sup>*</sup>                                                                      | Congraphy                      |                                                                                                   |
| Positi          | on*                                                                                          | Geography                      |                                                                                                   |
| 1.1             |                                                                                              | ASSISTANT PROFESSOR- Geography |                                                                                                   |
| Maille          | or the Applicant                                                                             |                                |                                                                                                   |
| Fathe           | r's Name/Husband's Name <sup>*</sup>                                                         |                                |                                                                                                   |
| Mobil           | e No. <sup>*</sup>                                                                           |                                |                                                                                                   |
| Email           |                                                                                              | drai02@cus.ac.in               |                                                                                                   |
| Date o          | of Birth <sup>*</sup>                                                                        |                                |                                                                                                   |
| Age a           | s on*                                                                                        |                                |                                                                                                   |
| Perm            | apent Address                                                                                |                                | ]                                                                                                 |
|                 |                                                                                              |                                |                                                                                                   |
|                 |                                                                                              |                                |                                                                                                   |
|                 |                                                                                              |                                |                                                                                                   |
|                 |                                                                                              |                                |                                                                                                   |
| Perm            | apent Address - State <sup>1</sup>                                                           |                                | 115                                                                                               |
| Forth           | ar etate, please mention                                                                     | Please Select                  | ¥                                                                                                 |
| ii othe         | er state, please mention                                                                     |                                |                                                                                                   |
| Perm            | anent Address - Pincode <sup>*</sup>                                                         |                                |                                                                                                   |
| If Pres         | sent Address is same as Permanent Addres<br>ent Address                                      | S                              |                                                                                                   |
|                 |                                                                                              |                                |                                                                                                   |
|                 |                                                                                              |                                |                                                                                                   |
|                 |                                                                                              |                                |                                                                                                   |
|                 |                                                                                              |                                |                                                                                                   |
| State           |                                                                                              |                                | h                                                                                                 |
| M attac         | ar Please mention                                                                            | Please Select                  | Y                                                                                                 |
| ii othe         |                                                                                              |                                |                                                                                                   |
| Pinco           | de                                                                                           |                                |                                                                                                   |
| Categ<br>Pleas  | ory <sup>*</sup><br>e attach a copy of certificate issued by comp                            | etent Please Select            | v                                                                                                 |
| autho<br>Gover  | rity & as per the list recognised & notified by<br>mment of India & those who do not come un | / the<br>der                   |                                                                                                   |
| Crear<br>If Gen | ny Layer<br>ieral, Do you belong to Economically Weaker !                                    | Section 🔍 Yes 🔹 No             |                                                                                                   |
| (EWS)<br>Differ | ently Abled*                                                                                 | Ves 🖲 No                       |                                                                                                   |
| Gende           | er*                                                                                          | Please Select                  | v                                                                                                 |
| Nation          | nality*                                                                                      | Indian Others                  |                                                                                                   |
| Place           | of Birth - City/ Town <sup>*</sup>                                                           |                                |                                                                                                   |
| Place           | of Birth - District <sup>4</sup>                                                             |                                |                                                                                                   |
|                 | of Birth - State*                                                                            |                                |                                                                                                   |

|     | then Click Proceed                                                                                                    | Save     | After filling up the form<br>1. Click on SAVE Button then<br>2. Click PROCEED Buttom |  |
|-----|----------------------------------------------------------------------------------------------------|----------|--------------------------------------------------------------------------------------|--|
| 10. | After clicking <b>Proceed</b> button your filled up form will appear. It is advised to cheek and verify filled up details properly as you will not be able to <b>Edit</b> the application form once you click on <b>Submit</b> button. Click to Submit only once you check all the data. |          |                                                                                      |  |
|     | Edit                                                                                                    | Submit 🧲 | CHECK DATA BEFORE CLICKING                                                           |  |